## ♦iPadでの受験手順

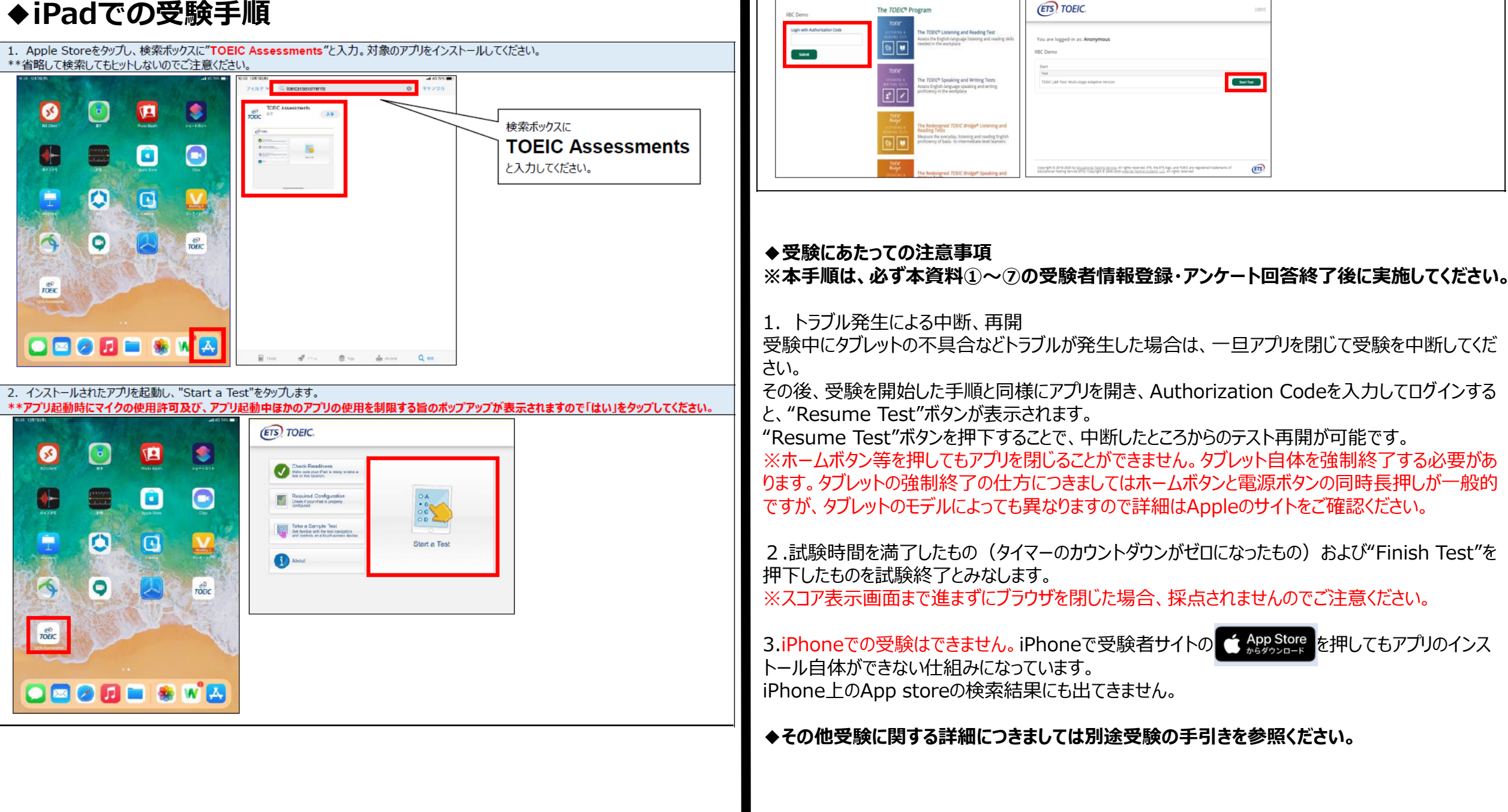

3. Authorization Codeを入力し"Submit"押下後、"Start Test"をタップしてください。テストが始まりますので画面に従って受験してください。